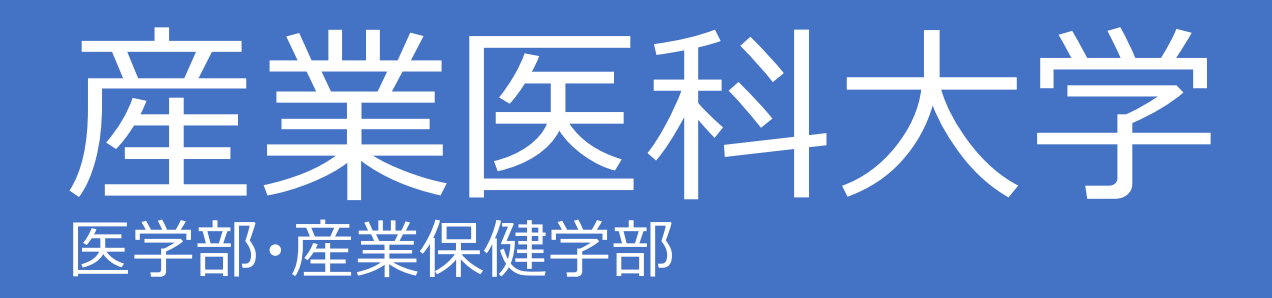

2025年度入学者選抜

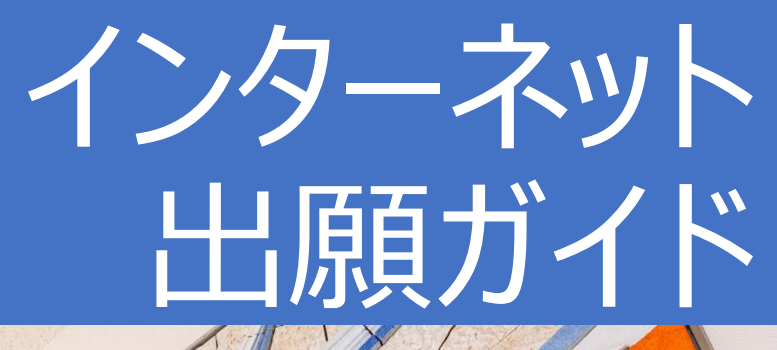

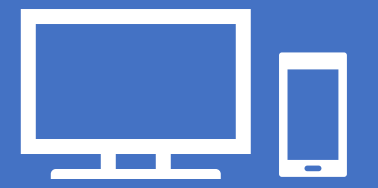

産業医科大学ではすべての入試においてインターネット出願を導入しています。 本冊子と学生募集要項を確認しながら出願作業を進めてください。 学生募集要項、出願書類等は以下の URL よりダウンロードできます。 〔本学ホームページ〕https://www.uoeh-u.ac.jp/Exam/\_8042.html

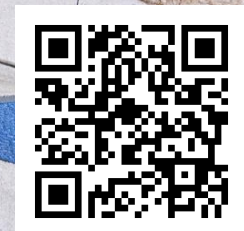

# ネット出願の流れ

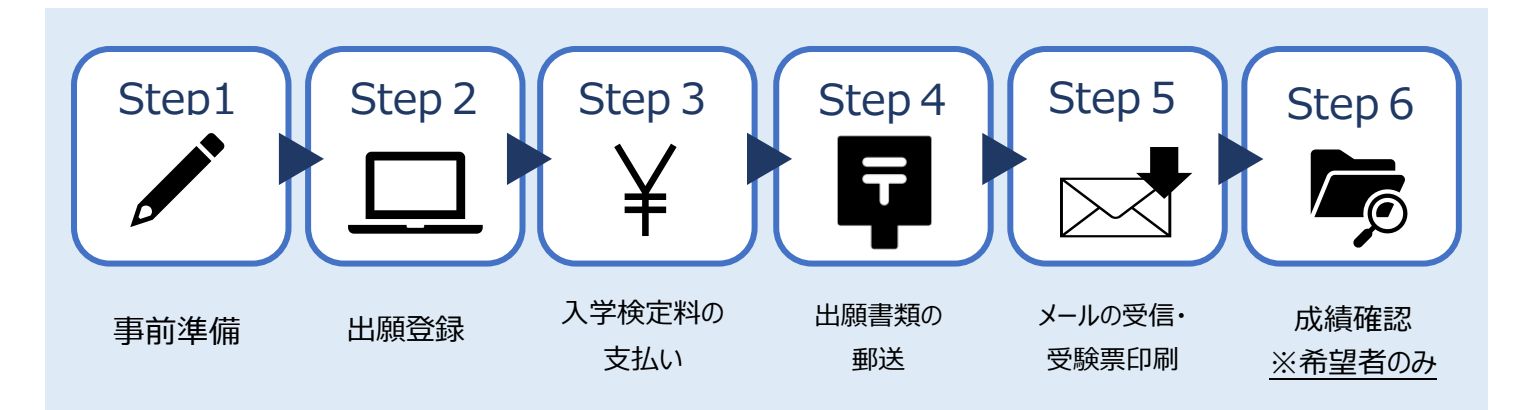

出願は期間内に①出願登録、②入学検定料の支払い、③出願書類の郵送をすることによって完了します。 ①、②、③のいずれかが行われなかった場合は出願を受け付けることはできません。

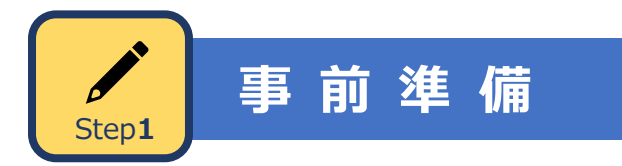

インターネット出願には以下の環境、書類等が必要です。

|  | パソコン             | Windows: Microsoft Edge(最新バージョン)<br>GoogleChrome(最新バージョン)<br>Firefox(最新バージョン) |                                   |  |  |  |
|--|------------------|-------------------------------------------------------------------------------|-----------------------------------|--|--|--|
|  |                  | MacOS : Safari (最新バージョン)                                                      |                                   |  |  |  |
|  | スマートフォン<br>タブレット | Android                                                                       | : 12.0 以上(Android Chrome 最新バージョン) |  |  |  |
|  |                  | iOS                                                                           | : 15.0 以上(Safari 最新バージョン)         |  |  |  |

※どのウェブブラウザでも、以下の設定を行ってください。

・JavaScriptを有効にする。 ・Cookie を有効にする。

※セキュリティソフトをインストールしている場合、インターネット出願が正常に動作しない場合がありますのでご注意ください。 セキュリティソフトについては、各メーカーのサポートセンターに問い合わせてください。

※ユーザー登録の際、メールアドレスの入力が必要です。

フリーメール(Gmail や Yahoo! メールなど)や携帯電話のアドレスで構いませんが、携帯メールの場合は ドメイン(@mbox.pub.uoeh-u.ac.jp、@postanet.jp)を受信指定してください。 出願登録完了時・入学検定料支払い完了時に、登録したメールアドレスに確認メールが自動送信されます。

※志願票や受験票等の PDF を表示するには、アドビシステムズ社の Acrobat Reader(無償)が必要です。 最新版をインストールしてください。

# 顔写真データについて

出願3ヶ月以内に撮影したもの 上半身、無帽、無背景、正面向きの写真 データ形式は「JPEG」(ファイル拡張子はjpg)、サイズは3MB以下

- 影や腕などが写る可能性がありますので、スマートフォン等で自撮りした写真は使用しないでください。
- 背景は無地とし、「白」、「青」、「グレー」で撮影をしてください。
- 壁に近づき過ぎると、影が濃く出て、輪郭が分からなくなる恐れがあります。
   ご注意ください。
- フラッシュを使用すると顔全体が白くなり過ぎ、陰影がなくなる場合があります。
- 撮影データを CD 等で提供する写真店のサービス利用が便利です。

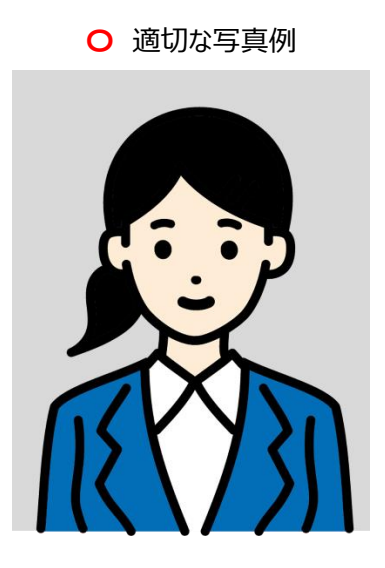

🔀 不適切な写真例(以下のような写真は受付できませんので、必ず撮り直してください。)

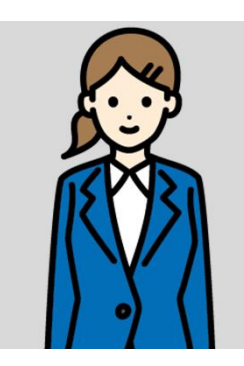

被写体が小さい

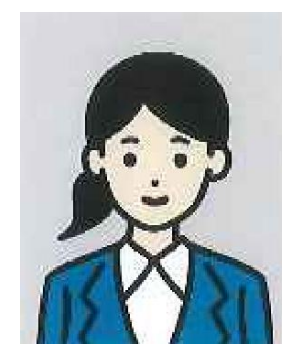

画質が粗い

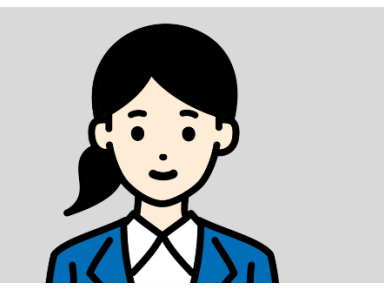

写真サイズが横に長い

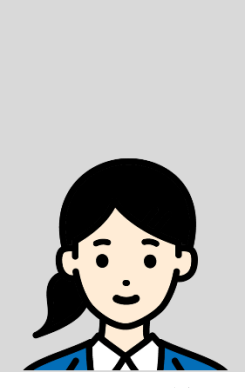

頭上の余白が多い

× その他

- データ容量が極端に小さい(100KB以下)
- 保存形式が JPEG ではない など

※送信された顔写真データは本学で確認を行った後、結果をメールでお知らせします。

非承認となった場合は再度送信が必要になります。

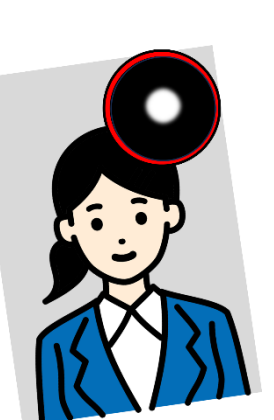

証明写真の 再撮影・スキャン

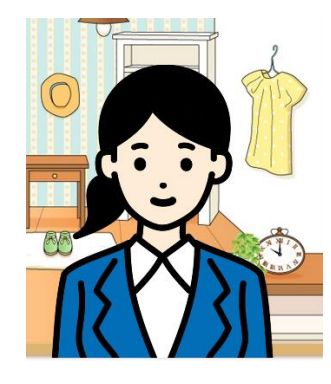

背景に家具等が 写っている

## 出願書類等

| 学部              | 学科                          | 選<br>抜<br>分       | ①志願票 | ②経歴書 | ③<br>調査書 | ④高等学校長の推薦書 | ⑤志望理由書 | ⑥特別活動記録 | ⑦健康診断書  | ⑧封筒貼付用宛名 | ラスト成績請求票 | 10令和6年度大学入学 |
|-----------------|-----------------------------|-------------------|------|------|----------|------------|--------|---------|---------|----------|----------|-------------|
| 医学部             | 医学科                         | 総合型選抜             | 0    | 0    | 0        |            | 0      |         |         | 0        | ○<br>※2  |             |
|                 |                             | 学校推薦型選抜           | 0    | 0    | 0        | 0          | 0      | 0       |         | 0        |          | ○<br>※3     |
|                 |                             | 一般選抜A方式           | 0    | 0    | 0        |            | 0      | 0       |         | 0        | 0        |             |
|                 |                             | 一般選抜B方式           | 0    | 0    | 0        |            | 0      | 0       |         | 0        |          |             |
|                 |                             | 一般選抜C方式           | 0    | 0    | 0        |            | 0      | 0       |         | 0        | 0        |             |
|                 | €                           | 学校推薦型選抜<br>(全科目型) | 0    | 0    | 0        | 0          | 0      | 0       |         | 0        |          |             |
|                 | <b></b><br>7<br>護<br>学<br>科 | 一般選抜A方式           | 0    |      | 0        |            |        |         | ○<br>※1 | 0        | 0        |             |
| 産               |                             | 一般選抜 B 方式         | 0    |      | 0        |            |        |         | ○<br>※1 | 0        | 0        |             |
| <b></b><br>采保健学 |                             | 学校推薦型選抜<br>(全科目型) | 0    | 0    | 0        | 0          | 0      | 0       |         | 0        |          |             |
| 部               | 産業衛生                        | 学校推薦型選抜<br>(理数型)  | 0    | 0    | 0        | 0          | 0      | 0       |         | 0        |          |             |
|                 | H<br>平<br>科<br>学<br>科       | 一般選抜A方式           | 0    |      | 0        |            |        |         | ○<br>※1 | 0        | 0        |             |
|                 |                             | 一般選抜B方式           | 0    |      | 0        |            |        |         | ○<br>※1 | 0        | 0        |             |

・入試区分により、必要な書類が異なります。

出願に必要な書類に関しては、本学ホームページより学生募集要項で確認をしてください。

・併願して出願を行う場合は、出願登録、入学検定料支払い、出願書類の送付、成績開示請求は各々行ってください。

・①、②、⑧は Post@net より出力を行ってください。

・④~⑦は本学ホームページよりダウンロードを行ってください。

※1 健康診断書は該当者のみ提出。

※2 プレゼンテーション試験合格者のみ提出。

※3 証明書類として、令和6年度大学入学共通テスト成績通知書(コピー可)または、大学入試センターより開示された過年度 成績に関する文書を添付すること。該当者のみ提出。

# アカウント作成、出願登録を行う

※本項目以降に掲載している画面はイメージです。実際と異なる場合があります。 また、入力情報は架空のデータです。

## 1、Post@net(インターネット出願サイト)アカウント作成

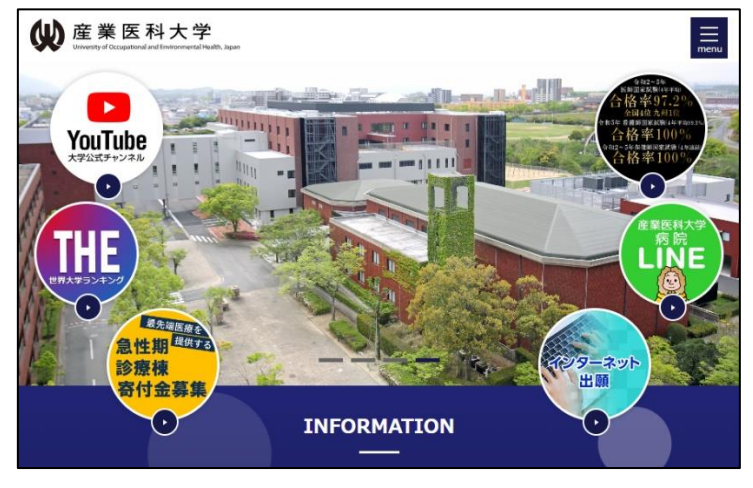

https://www.uoeh-u.ac.jp/

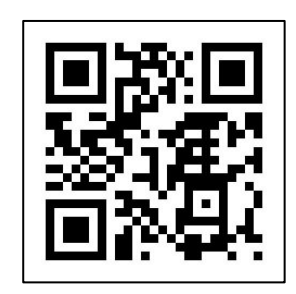

①「インターネット出願」をクリックして出願ページを開く。

②Post@netのログイン画面より「新規登録」ボタンをクリック。

③利用規約に同意した後、メールアドレス・パスワードなど必要項目を入力し「登録」ボタンをクリック。

④入力したメールアドレス宛てに、仮登録メールが届きます。

⑤仮登録メール受信から60分以内にメール本文のリンクをクリックして登録を完了させてください。

⑥ログイン時に登録したメールアドレスに認証コードが届きますので、入力しログインしてください。

## 2、出願登録

出願登録後はご登録内容の変更ができません。入力内容に誤りが無いか、よく確認をしてください。

### 【初回登録】

Step 2

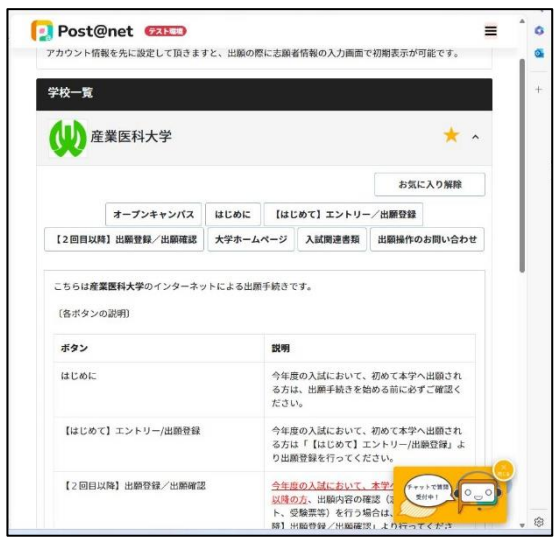

 メールアドレス・パスワードを入力して「ログイン」ボタンをクリック すると、登録したメールアドレスに認証コードが届きますので、 入力しログインしてください。

②「学校一覧」から「産業医科大学」を検索してください。

③「〔はじめて〕エントリー/出願登録」ボタンをクリック。

### 【医学部で併願する場合の出願登録】(併願割引適用)

| 出版管理最号:         S00003727         出版目標           出版管理最号:         10101112165           状態:         未決済           入成区分:         総合型返班:           左室学科         医学科           試験日曜:         令和 6 年 1 1 月 2 3 日(土)           試験会場:         本学           出版合整確認:         1010175731           大城國:         決済済           入域区分:         学校相趣記記法(医学部)                                                                                                    | <ul> <li>1 産業医科大学医学部への出願が今年度2回目以降(併願)の方は、Post@netにログイン。</li> <li>2 「学校一覧」から「産業医科大学」を選択し、「〔2回目以降(併願)出願登録/出願確認〕」をクリック。</li> <li>3 出願内容一覧から「産業医科大学」に表示されている「追加出願」より登録。</li> <li>④留意事項、個人情報の取扱いについてよく読み、同意する場合は「上記内容に同意する」にチェックを入れて「次へ」をクリック。</li> <li>⑤入試区分を選択</li> </ul> |
|----------------------------------------------------------------------------------------------------|----------------------------------------------------------------------------------------------------|
| - ABER ERF# CADDS         - 中国社 EF# CADDS         - 中国社 EF# CADDS         - 中国社 EF# CADDS         - 中国社 EF# CADDS         - 中国社 E#R4F718 FB#74 CADDS         - 中国社 E#R4F718 FB#74 CADDS         - 国国 E#R4F718 FB#74 CADDS         - 国国 E#R4F718 FB#74 CADDS         - 国 E#R4F718 FB#74 CADDS         - 国 E#R4F718 FB#74 CADDS         - 国 E#R4F718 FB#74 CADDS         - 国 E#R4F718 FB#74 CADDS         - 国 E#R4F718 CADDS         - 国 E#R4F7 | <ul> <li>⑥「今年度の受験において医学部出願が2回目以降の方はチェックしてください。」にチェックを入れる。</li> <li>⑦初回の出願時に取得した出願管理番号を入力し、「次へ」をクリック。</li> <li>※上記の手順を行わず、併願割引が適用されなかった場合でも返金は行いません。</li> <li>お支払い時に入学検定料をよくご確認の上、手続きを行ってください。</li> </ul>                                                               |
| 日本 1000000000000000000000000000000000000                                                                                                    | 支払い方法<br>『ペイジー』<br>を選択する       支払番号確認画面<br>支払いに必要な番号を<br>必ずメモしてください。 <ul> <li></li></ul>                                                                                                    |

●入学検定料の他に別途払込手数料が必要です。

- (3万円以下1,000円(税込)、3万円を超える場合2,000円(税込))
- ●一度納入した入学検定料および成績開示手数料は、理由の如何に関わらず返金しません。
- [Point①] 志願者情報の入力・確認画面では、必ず入力した内容(特に生年月日・電話番号・住所)に誤りがないか、 十分に確認をしてください。志願者情報の確認画面を過ぎると内容の変更ができません。
- [Point②] 「出願内容」一覧の画面には、出願管理番号(9桁)が表示されています。医学部入試を併願される場合、 検定料割引の際に必要になりますので控えておいてください。
- (Point③) 支払方法『コンビニ』『ペイジー』の場合は、支払番号確認に支払いに必要な番号が表示されます。 入学検定料お支払いの際に必要ですので、必ずメモをしてください。

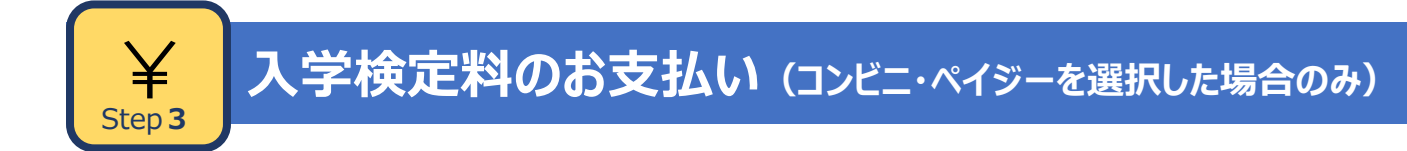

お支払いの手続きページ以降は「戻る」ボタンはありません。 誤った情報を入力した場合には、もう一度最初から出願登録を行ってください。

医学部は併願による入学検定料の割引があります。詳細については、入学者選抜実施要項をご確認ください。

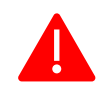

出願登録した翌日の 23:59 まで(出願登録期限日に出願登録した場合は当日の 23:59 まで)に、 入学検定料をお支払いください。上記の支払い期限を過ぎますと、登録された内容での入学検定料支 払いができなくなります。

#### ■コンビニ

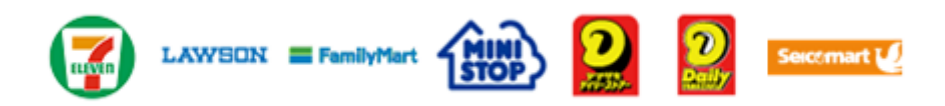

お支払いされるコンビニによって操作方法が異なりますので、「学校一覧」から「産業医科大学」を検索し、「はじめに」ページに ある「入学検定料のお支払方法について」を参照の上、必要な情報のメモ等をし、支払い期限までに入学検定料を支払ってく ださい。

■ペイジー(銀行ATM)

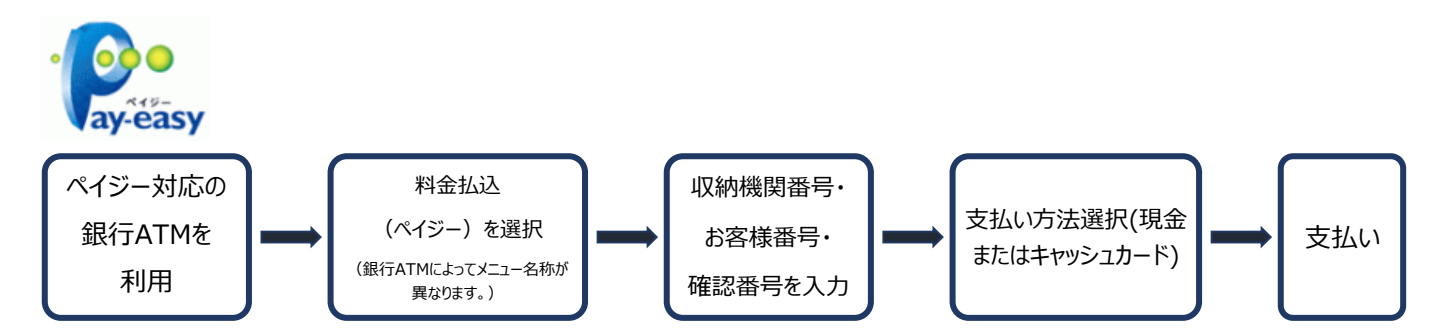

■ペイジー(ネットバンキング)

収納機関番号・お客様番号・確認番号を控え、各自で支払方法を確認し入学検定料を支払ってください。

#### ■払込手数料

| 入学検定料が3万円以下     | 1,000 円(税込) |
|-----------------|-------------|
| 入学検定料が3万円を超える場合 | 2,000 円(税込) |

・入学検定料の他に、別途払込手数料が必要です。

#### ・お支払金額が5万円以上の場合、別途手数料が必要です。

・ご利用の銀行によって、別途事務手数料が発生する可能性があります。

・一度納入した入学検定料および成績開示手数料は、理由の如何にかかわらず返金しません。

・入学検定料支払いの領収書は提出不要です。控えとして保管してください。

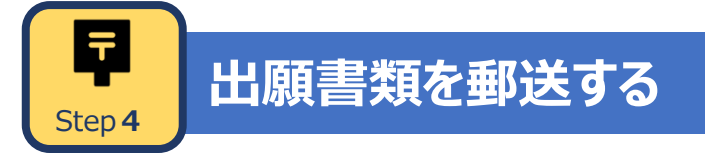

#### ■志願票、封筒貼付用宛名シート等を印刷

①Post@net ヘログインし、「出願内容一覧」より「産業医科大学」の「出願内容を確認」を選択し「志願票」、「封筒貼付用宛名シート」のダウンロードボタンをクリックして、それぞれの PDF をダウンロードします。
 ②①の PDF ファイルをページの拡大・縮小をせずにA 4片面(白黒印刷可)で印刷をしてください。
 ③印刷した志願票と調査書などの必要書類を同封して郵便局窓口から郵送してください。
 必ず簡易書留・速達で郵送をしてください。

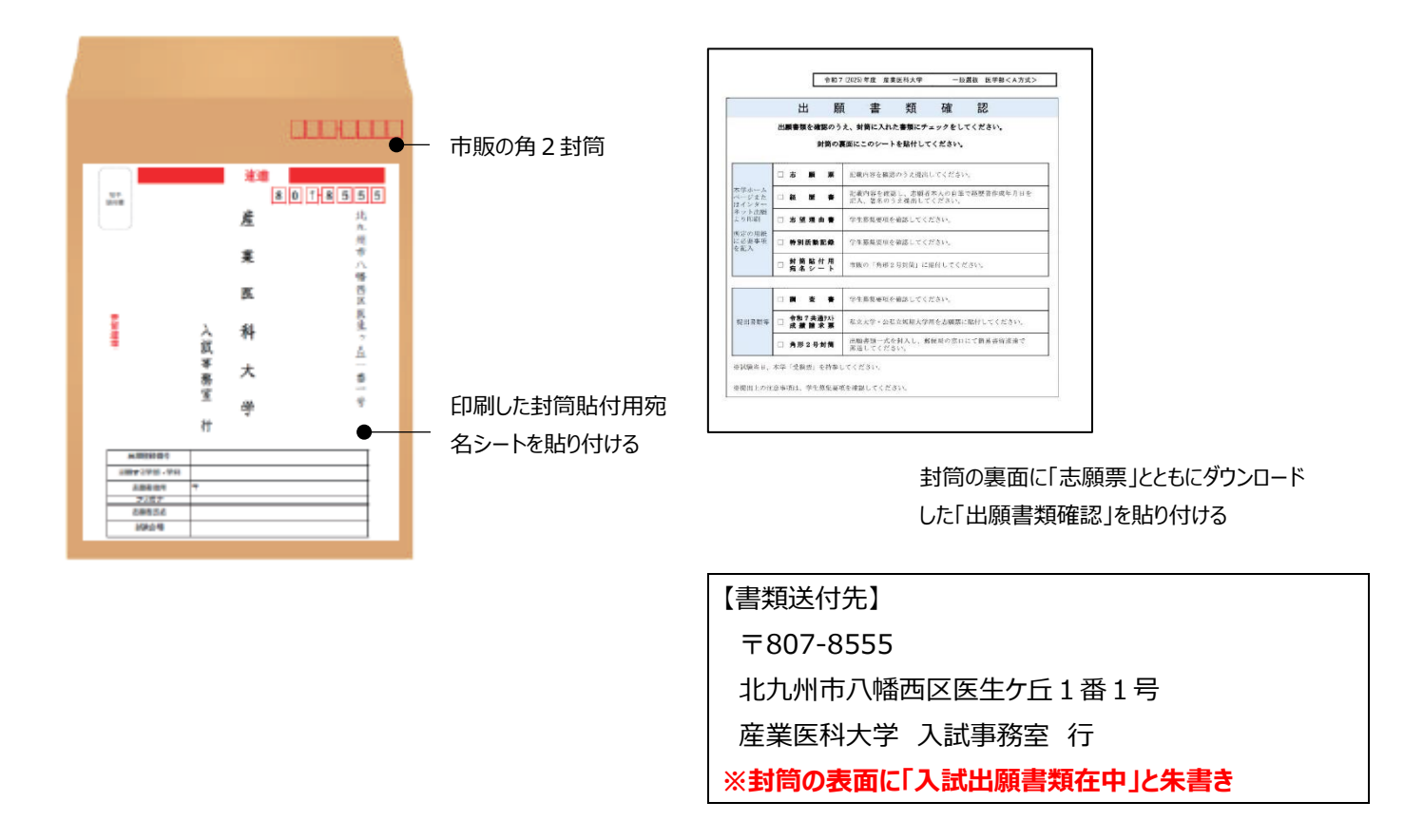

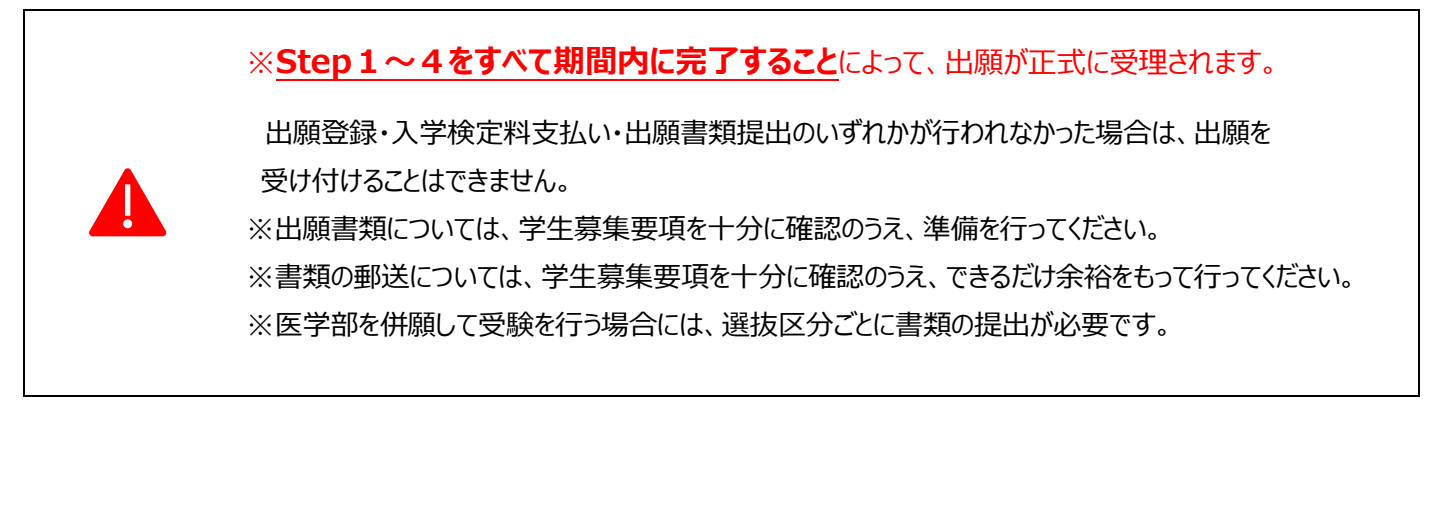

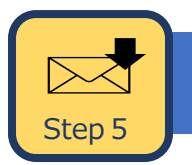

## 受験票を印刷する

必要書類の受理、入学検定料の入金が確認されると「受験票ダウンロードメール」が届きます。 「受験票ダウンロードメール」の送信日は学生募集要項を確認してください。

- ① Post@net ヘログインし、「出願内容一覧」より産業医科大学の「出願内容を確認」を選択し、「受験票ダウンロード」を クリックして、PDF ファイルをダウンロードします。
- ② ①の PDF ファイルをページの拡大・縮小はせずにA4 で印刷してください。
- ③ 試験当日に必ず印刷した受験票を持参してください。

※試験日の3日前までに、「受験票ダウンロードメール」が届かない場合は入試事務室までご連絡ください。

- 医学部 (圖 093-691-7295)
- 産業保健学部 (雹 093-691-7380)

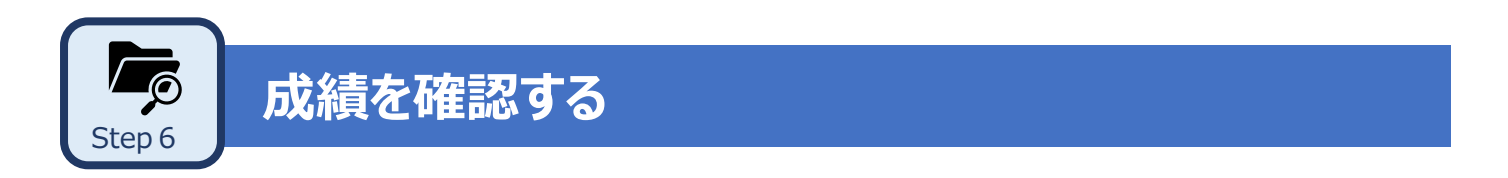

成績開示期間になりましたら、成績を確認してください。

- Post@net ヘログインし「出願内容一覧」より産業医科大学「合否結果照会」をクリックする。 (合否メッセージについては表示されません)
- ② 受験内容を確認し、間違いなければ「成績開示」をクリックする。

※成績開示希望者に対してのみ成績を開示します。成績開示申込みは、インターネット出願時のみ受け付けます。 成績開示を希望される場合は、選抜区分ごとに開示手数料 500 円が必要です。入学検定料と併せて納入してください。 開示期間中に閲覧しなかった場合でも、開示手数料は返還しません。

■ Post@net を使用する際には、推奨ブラウザを使用してください。

- ■志願票や受験票等の PDF を表示するには、アドビシステムズ社の Acrobat Reader(無償)が必要です。 最新版をインストールしてください。
- ■推奨ブラウザやその他よくある質問は Post@net にログイン後、「よくあるご質問」内をご覧ください。

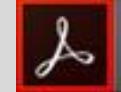

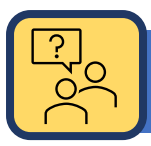

# インターネット出願に関する Q&A

- Q. 氏名や住所の漢字が、登録の際にエラーになってしまいます。
  - A. 氏名や住所などの個人情報を入力する際に、JIS 第1水準・第2水準以外の漢字は登録エラーになる場合が あります。その場合は、代替の文字を入力してください。
     〈例〉髙木→高木 山崎→山崎 (ローマ数字) III→3 また、印刷した志願票に二重線を引き、手書きで修正(訂正印不要)をしてください。
- Q. ポップアップがブロックされ画面が表示できません。
  - A. Google ツールバーや Yahoo!ツールバーなどポップアップブロック機能を搭載しているツールバーをインストールしている場合、ポップアップ画面が表示されない場合があります。Post@net (home.postanet.jp、www.postanet.jp)のポップアップを常に許可するよう設定してください。
- Q. 登録時のメールアドレスを忘れてしまいました。
  - A. メールアドレスを忘れた場合、個人情報保護の観点から、電話やメールなどでアカウント情報をお伝えすることが できません。普段お使いのメールアドレスを登録いただくことを推奨します。
- Q. コンビニ・ペイジーでの支払いに必要な番号を忘れました。
  - A. Post@net ヘログインし「出願内容一覧」より「産業医科大学」の「出願内容を確認」を選択すると、支払番号の確認画面についても再表示できます。 なお、支払期限を過ぎると、登録した内容での入学検定料のお支払いができなくなります。
- Q. 出願登録後に出願内容を変更することはできますか?
  - A. 入学検定料支払い後の出願情報(選抜区分、試験会場、選択科目等)の変更は認めません。 出願登録時に間違いが無いようご確認してください。クレジットカード支払いの場合、出願登録と同時に入学検定料の支払いが完了しますので、特に注意してください。

コンビニ・ペイジー支払いの場合は、入学検定料を支払う前であれば、既に登録した出願情報を放棄し、もう一度、最初から出願登録を行うことで変更可能です。再度、出願登録を行った際のアカウント情報と支払いに必要な番号を使って、出願書類の郵送と入学検定料の支払いを行う必要があります。

※入学検定料支払い後の出願情報の住所・氏名・電話番号等に誤りや変更が生じた場合は、志願票を印刷し、訂正箇所を二重線で消し、余白部分に訂正してください。ただし、選抜区分、試験会場、選択科目の 訂正はできません。

なお、志願票で直接訂正された内容は本学では把握しますが、Post@net 上には反映されませんので、ご了承ください。

### ■問い合わせ先■

〔入試制度に関すること〕

産業医科大学 入試事務室(平日9:00~17:00 土日および祝祭日を除く)

〒807-8555 福岡県北九州市八幡西区医生ケ丘1番1号

〔システム操作に関すること〕

受験生向けポータルサイト Post@net にログイン後、「よくあるご質問」内のフォームよりお問合せください。